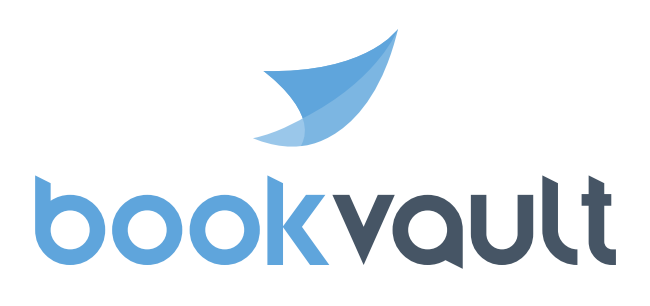

# Print on demand with Wix

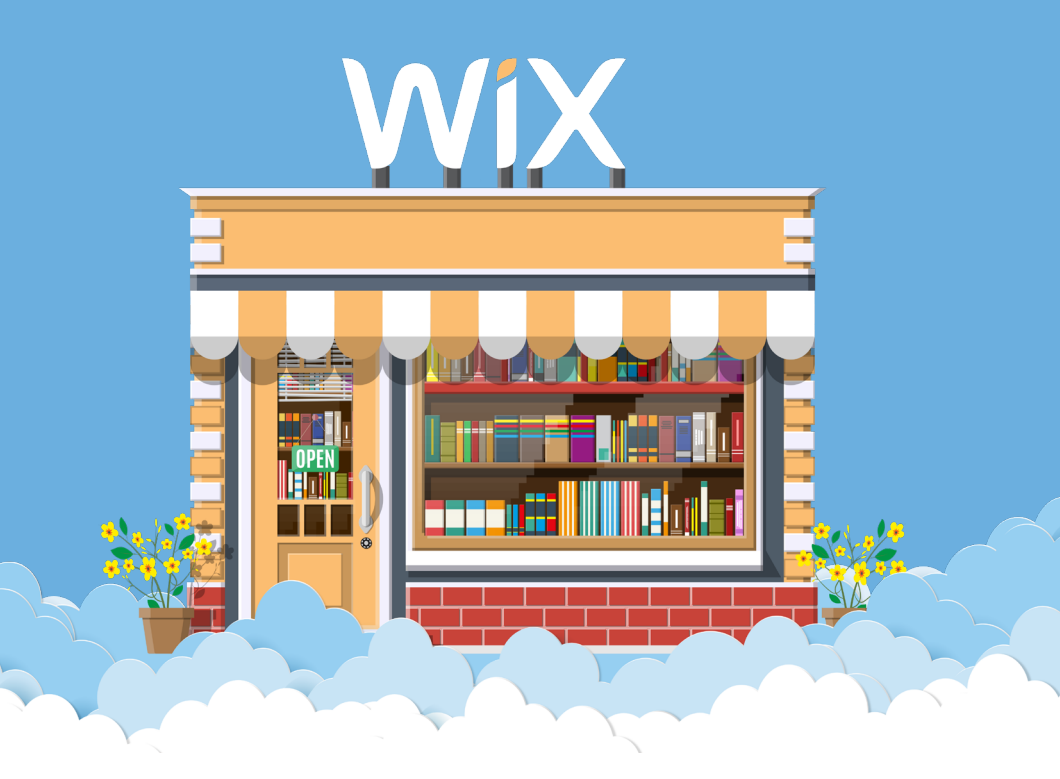

# Contents

| Introduction                    | 1 |
|---------------------------------|---|
| How does Bookvault work?        | 2 |
| Why sell direct with Bookvault? | 3 |
| What is Wix?                    | 4 |
| How much does Wix cost?         | 5 |
| App setup guide                 | 6 |

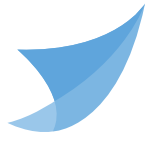

We get it! As an author it's important to make as much money as possible selling your book as it enables you to spend time doing what you love, writing more!

The publishing scene has undergone a revolution, gone are the days of needing a big publishing house to get your book out there and available, printing 1000's of copies waiting for orders in a warehouse.

With print on demand and other tools, you're able to do just that, get your book available worldwide and earn more money in as little as £50 with no need to invest in any stock!

1

#### How does Bookvault work?

Printing your book on demand is simple, you can simply store your book in our digital warehouse, providing us the files and specification. Once everything's been approved, your book is ready to be printed and dispatched in some cases as little as 24 hours.

We believe you should be in control of your content and how it's produced, so with Bookvaults state of the art production facility, you can choose from 7 different bindings, 5 interior stocks and milions of custom size combinations.

That means no matter what your book is, whether it be a landscape full colour Children's book, a creamy mono novel or even a special edition hardback, and we will only print that, once you have sold it!

2

#### Why sell direct with Bookvault?

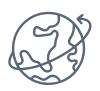

Create and sell special editions of your book, from wiro-bound to a hardback with foil blocking, available to ship worldwide

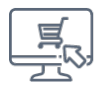

Easy to use system with easy installations for apps and plugins

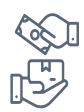

Deal with your customers directly, meaning you can retarget customers through email lists, and better understand their purchasing habits, retain more profits by eliminating the large cut taken by retailers

#### What is Wix?

Wix is a cloud based website builder that helps simplify the process of creating your own online store. Their store design process is simple with easy-to-use drag and drop features as well as over 500+ ready-made templates.

Wix comes with various pricing models and subscription tiers to make sure that you only pay for what you need, whilst saving you money that would usually be spent on web designers and developers!

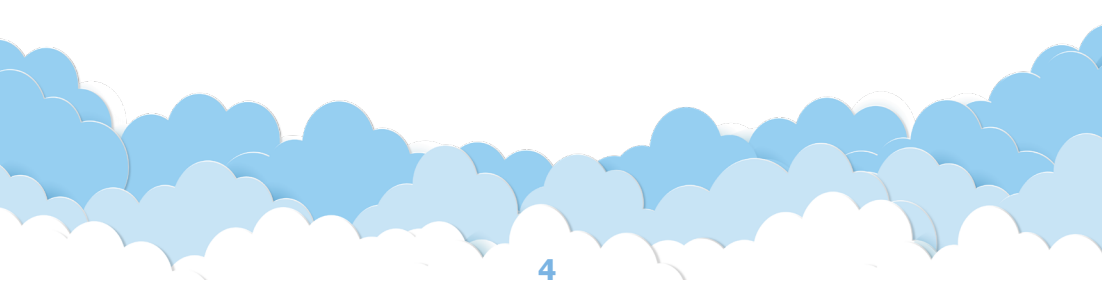

#### How much does Wix cost?

Regardless of your aptitude or volume of sales, there's a Wix plan for you! below are the three main monthly pricing options:

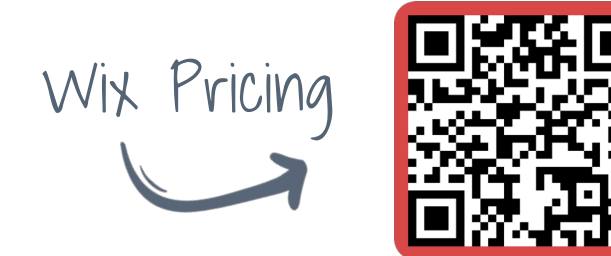

If your sales volume begins to increase then you are easily able to upgrade the Wix services you receive to best fit your needs

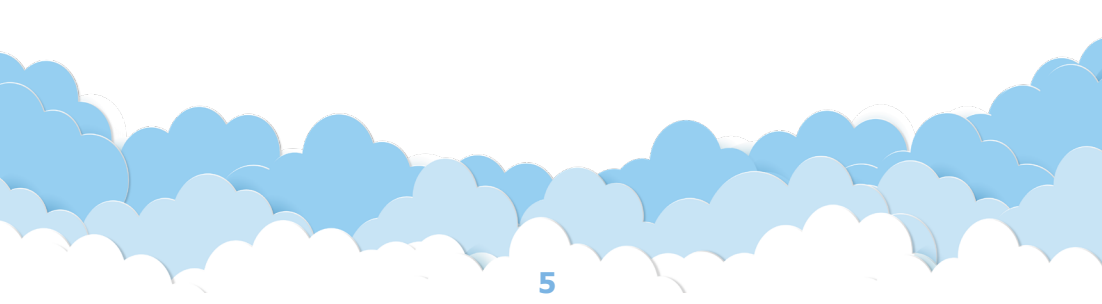

1. Firstly, add and install the BookVault app through the <u>Wix</u> <u>app market</u>. Simply search for Bookvault, and continue to 'add to your site' and agree to the permissions.

| WiX App Mar                                                                   | ket         | Q. Search apps English v Sign                                                                                                    |
|-------------------------------------------------------------------------------|-------------|----------------------------------------------------------------------------------------------------|
| App Market Home                                                               |             | < Back   Home > Sel Drine > Prict on Densed > Booknault                                                                                                    |
| Feam Picks<br>Newest Apps<br>Made by Wix                                      |             | Bookvault     Gydia                                                                                                    |
| ocial Apps<br>opular This Month                                               |             | Print on demand and sell<br>direct with Bookwalt                                                                                                    |
| I'nx Business Solutions<br>PPS TO HELP YOU<br>follect Leads<br>malyze Traffic |             |                                                                                                    |
| Iteract with Visitors                                                         | >           |                                                                                                    |
| ell Online<br>ervices & Events<br>fedia & Content                             | ><br>><br>> | Welch to V Trans                                                                                                    |
| lesign Elements                                                               | >           | Bookvault overview         Automate/<br>The upps available workstatus           - Automated sales and production         The upps available workstatus           - Seamless sortifice         Approxyment           - Portal system to we and rusk your orders         Egration |
|                                                                               |             | About Us App developed by Backwait                                                                                                    |

2. Here you will be asked to log in. Once logged in you will be directed to the Wix Dashboard. The next step will be to add your titles to your store from Bookvault as variants.

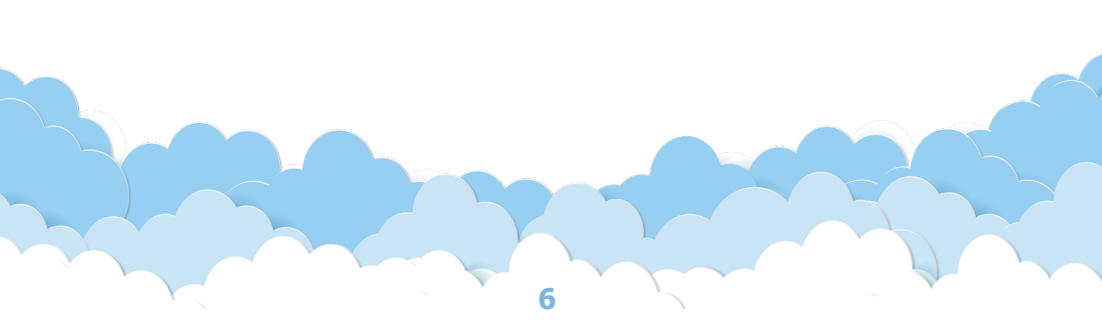

3. On the left hand-side tab of the Bookvault dashboard, select 'Apps', ensure that your wix store is selected and add the products lised below.

| ≡ <b>≸bookvault</b>                       |             |                         |                            |                |
|-------------------------------------------|-------------|-------------------------|----------------------------|----------------|
| Dashboard                                 | Available A | pps/Plugins             |                            |                |
| Library                                   |             |                         |                            |                |
| Add A Title                               | l d         |                         | <b>A</b>                   | <b>λ</b> /ίχ   |
| View Your Titles                          | -           |                         |                            |                |
| Publishing Projects     Sizing Calculator | Sh          | opify                   | Wordpress<br>(WooCommerce) | Wix            |
|                                           | Get         | Started                 | Get Started                | Get Started    |
| Orders                                    | Downlo      | ad Guide                | Download Guide             | Download Guide |
| Place An Order                            |             |                         |                            |                |
| Wew An Order                              |             |                         | )                          |                |
| Distribution                              | Install     |                         |                            |                |
| Manage Distribution                       | wix Dev 9   | Site 1x2035             | ~ <b>~</b>                 | Q Search       |
| e Reporting                               |             |                         |                            |                |
| Your Account                              | Titlee      |                         | 13                         | 1              |
| Profile                                   | intes       |                         |                            |                |
| Ieam Management                           | -           |                         | Binding                    |                |
| Payments                                  |             | 9603779000021<br>Test 2 | Perfect<br>Bound           |                |
| Destaura                                  |             |                         | Binding                    | <b>^</b>       |
| Anne                                      | 1<br>1      | 9603779000014<br>Test   | Perfect                    | <b>1</b>       |
| Help Centre                               |             |                         | 00010                      | -              |
| 🖳 Contact Us                              |             | "                       |                            |                |
| Photobubble                               |             |                         |                            |                |

4. You will then create the product in a pop up box after clicking 'Create product'. Here you can specify whether your book is presale, its price( in the stores native currency) and production location. Once complete click 'Upload now'

5. For the next stage, shipping, you will need to select the settings tab on the Wix dashboard and then 'Shipping & fulfilment'

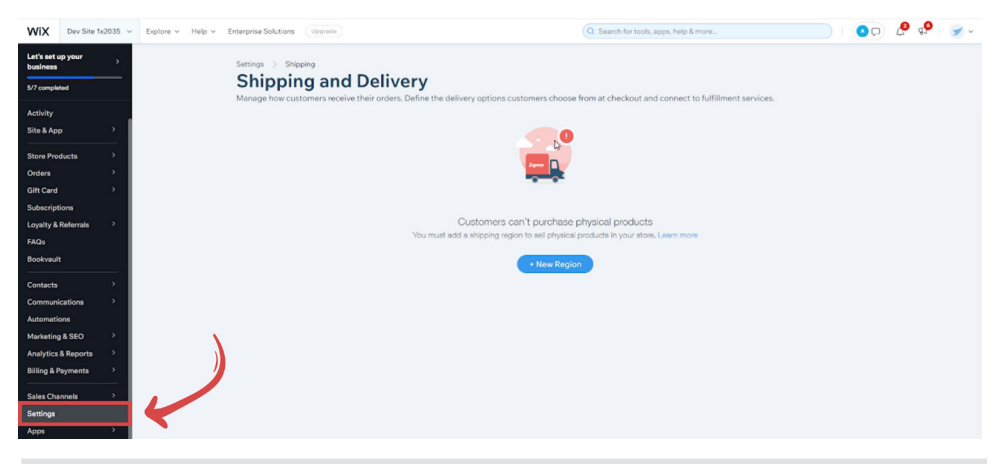

6. Here you will click '+ Rest Of The World' For Wix this will need to be added manually. Add your destinations and click 'Remove' under 'Shipping 1' and proceed to turn on the Bookvault installed app at the bottom!

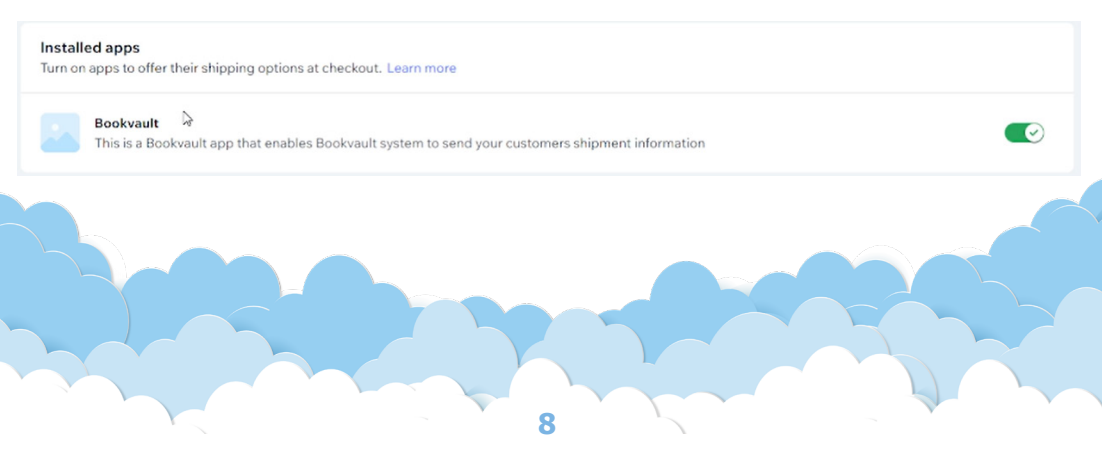

7. With everything set up, you will now want to place a test order on your store to ensure it functions correctly, go through the purchasing process to order one of your titles.

8. Once you have successfully placed your order, you will need to go back to your Wix dashboard and select the 'Orders' tab on the left. Here you will see a summary of your orders placed.

| WiX Dev Site 1x2035 ~                                | Explore v Help v Enterp | prise Solutions Upgrade                                                                                                    |                                           |            | Q Search for tools, a | pps, help & more |                  | 00 🖉 |
|------------------------------------------------------|-------------------------|----------------------------------------------------------------------------------------------------|-------------------------------------------|------------|-----------------------|------------------|------------------|------|
| Let's set up your<br>builness<br>5/7 completed       | 4                       | Orders                                                                                                    | ales analytics                            |            |                       |                  | + Add New O      | rder |
| Activity Site & App Store Products                   | Website<br>Mobile App   | Website<br>Mobile Kep         Take customer orders over the phone or in person<br>Add new orders manually with products or custom items directly from the Dashboard.         X           Add new orders manually with products or custom items directly from the Dashboard.         X |                                           |            |                       |                  |                  |      |
| Orders Orders Abandoned Carts                        |                         | 3                                                                                                    |                                           |            |                       |                  |                  |      |
| Subscriptions                                        |                         | View: All orders Order                                                                                                    |                                           | Customer   | Payment               | Q Search         | Total            | 0    |
| Bookvault<br>Contacts                                |                         | () #10004<br>Now                                                                                                    | Aug 24, 2023,<br>1523 PM                  | Testy Test | Unpaid                | Unfulfilled      | £15.11           |      |
| Communications ><br>Automations<br>Marketing & SEO > |                         | #10003                                                                                                    | Aug 24, 2023,<br>4:30 PM<br>Aug 24, 2023. | Alex Smith | Unpaid                | Unfulfilled      | £15.10           |      |
| Analytics & Reports > Billing & Payments >           |                         | 10001<br>New                                                                                                    | 3:39 PM<br>Jul 27, 2023,<br>10:42 AM      | Alex Smith | Paid                  | Unfulfilled      | E25.76<br>E36.28 |      |
| Sales Channels >                                     |                         |                                                                                                    |                                           |            |                       |                  |                  |      |

q

9. If you now switch back to the Bookvault tab on the Wix dashboard, you should be able to see this same order under 'View your orders' This means that the order has been communicated and fulfilment will commence!

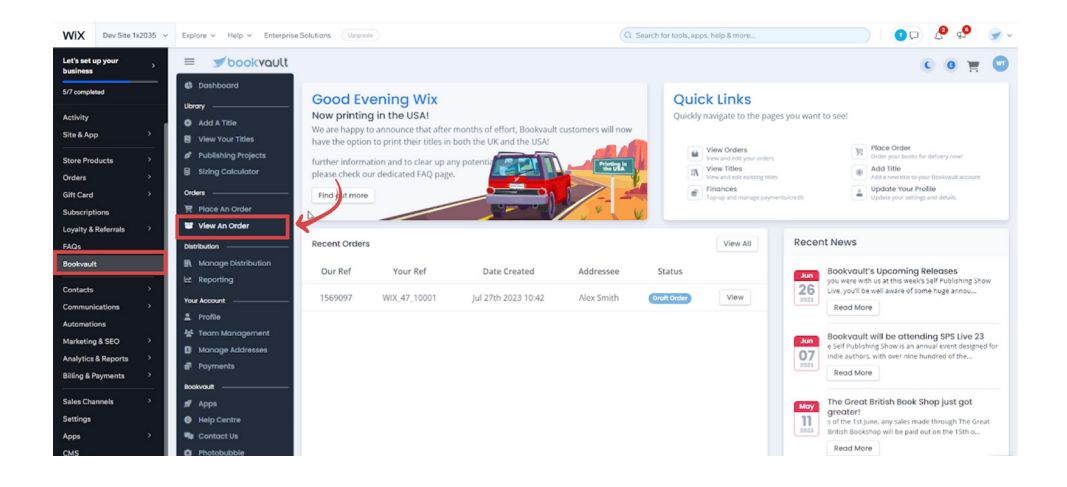

10

#### Additional tips / notes

1) The Bookvault Wix app is only compatible with directly listed products, products that are already on your store will not be communicated to your store. If you already have a large product listing with us to be uploaded, please reach out to us directly and we will see if we can process them manually.

2) Within your Bookvault dashboard you will find the button labeled 'App settings' Here you will be able to make a number of changes such as your print locations, dispatch mode and shipping zones.

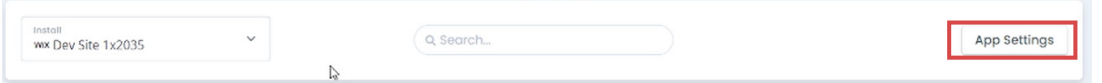

#### **Contact us!**

Email customers@bookvault.app! One of the team will get back to you as soon as possible. For any quick queries you should check out our help centre or live chat!

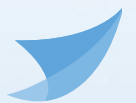

### **Helpful Links**

Wix pricing

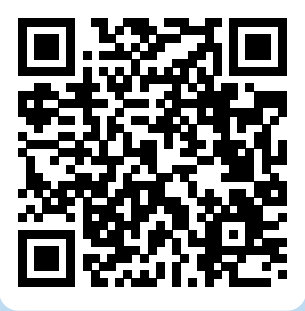

Get a quote!

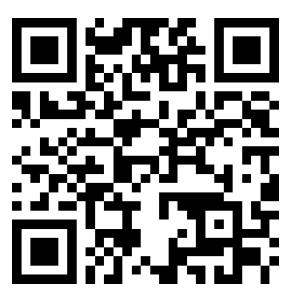